KULÜP BAŞKANI YADA YETKİLENDİRDİĞİ DANIŞMAN TARAFINDAN e-devlet ' E GİRİŞ YAPILIP ARAMA KISMINA "SPOR BİLGİ SİSTEMİ" YAZILARAK enter TUŞUNA BASILIR VE CIKAN SAYFADA "UYGULAMAYA GİT" BUTONUNA BASILARAK KULÜP BAŞKANININ YADA YETKİLENDİRDİĞİ DANIŞMANIN KİŞİSEL "SPOR BİLGİ SİSTEMİ"'NE GİRİŞ YAPILDIĞINDA KARŞIMIZA CIKAN SAYFA AŞAŞIDAKİ GİBİDİR.

| ← C ⊡ https://spor.                                   | .gsb.gov.t | r/edevletbasvuru/                              |                                          |                                                                                           |                                                                   |                  |       | 표 \land ☆         | £= ··· 🍫         |
|-------------------------------------------------------|------------|------------------------------------------------|------------------------------------------|-------------------------------------------------------------------------------------------|-------------------------------------------------------------------|------------------|-------|-------------------|------------------|
| T.C. GENÇLİK VE<br>SPOR BAKANLIĞI                     | =          | :                                              |                                          |                                                                                           | Q                                                                 |                  |       |                   |                  |
| İŞLEM MENÜSÜ<br>BB Bekleyen İşlemler<br>DB Başvurular | ŭ          |                                                |                                          |                                                                                           |                                                                   |                  |       | /• \$             | <u>2</u> 'Y'     |
| Beyan/İzin İşlemleri                                  | ~          |                                                | Coorey Des under                         | Spor [                                                                                    | Jomani Pan sur Jari                                               | 8.85MN           |       | 2.23MN            | đ.               |
| V Kulüp İşlemleri                                     | ^          | Uluşal Spo                                     | Sporcu Başvuruları                       | Sport                                                                                     | iemanı Başvuruları                                                | Sporcu Lisansı   |       | Okul Sporları     | Com              |
| Kulüplerim<br>Kulüp Adı Tescil Uygunluk<br>Kontrolü   |            | n kalmasın                                     | E-Lisans Başvurusu<br>E-Lisans Başvurusu | DD                                                                                        | Kurs Başvurusu<br>Spor Elemanı Kurs Başvurusu                     | 12,29B           |       | 26,62B            |                  |
| Sportif Yetenek Taraması                              | •          | GSB Spor Okulları<br>GSB Spor Okulları         | E-Vize Başvurusu                         | DD                                                                                        | Kurs Bütünleme Başvurusu<br>Spor Elemanı Kurs Bütünleme Basvurusu | Üniv. Spor Kartı |       | Spor Kulübü / A.Ş | ~7.Q4            |
| 🙁 Sporcu                                              | ~          | Diğer Projeler                                 | TOHM Başvurusu                           | DD                                                                                        | Seminer Başvurusu                                                 | 348,28B          |       | 4,65MN            | B                |
| *음 Spor Elemanı                                       | ~          | a Gar a rear also a real and a                 | SEM Başvurusu                            |                                                                                           | Temel Eğitim Başvurusu                                            |                  |       |                   |                  |
| 民 Özel Spor Tesisleri                                 | ~          | Diğer Spor Başvuruları                         | SEM Başvurusu                            |                                                                                           | Spor Elemanı Temel Eğitim Başvurusu                               | Etkinlikler (0)  |       |                   |                  |
| 😫 Ceza Bilgi Formu                                    |            | Sponsorluk Başvurusu                           |                                          | $\triangleright \!\!\!\!\!\!\!\!\!\!\!\!\!\!\!\!\!\!\!\!\!\!\!\!\!\!\!\!\!\!\!\!\!\!\!\!$ | Denklik Başvurusu<br>Spor Elemanı Denklik Başvurusu               |                  |       |                   |                  |
| 🏴 Uluslararası Organizasyon                           | ~          | Sponsorluk Başvurusu                           |                                          | DD                                                                                        | Vize Başvurusu                                                    |                  |       |                   |                  |
| <ul> <li>Sbs Onay</li> </ul>                          |            | Yetenek Tarama Beyan ve Bilgi Giirişi          |                                          |                                                                                           | Spor Elemani Vize Başvurusu                                       |                  |       |                   |                  |
| Antrenman                                             | *          | Kulüp Tescil Başvurusu<br>Yeni Kulüp Başvurusu |                                          | DD                                                                                        | E-Dönüşüm Başvurusu                                               |                  |       |                   |                  |
|                                                       | •          | KULUP B                                        | AŞKANI YADA Y                            | /ETK                                                                                      | ILENDIRDIGI                                                       | DANIŞN           | 1AN   |                   |                  |
|                                                       | Č.         |                                                |                                          | -                                                                                         | • • •                                                             | •.               |       |                   |                  |
|                                                       | ,          | TARAFIN                                        | IDAN GIRILEN S                           | POR                                                                                       | R BILGI SISTEN                                                    | MI'NDE (         | CIKAI | N                 |                  |
| GSB Parola Değiştir                                   |            |                                                |                                          |                                                                                           |                                                                   |                  |       |                   |                  |
| 🐼 Belge Doğrulama                                     | ~          | Genclik ve Spor Bakanlig                       | A kulüplerim B                           | JTO                                                                                       | NU TIKLANAI                                                       | RAK GIR          | IS YA |                   | E-Devlet Portalı |
|                                                       |            | ,                                              |                                          |                                                                                           |                                                                   |                  |       |                   |                  |

ps://spor.gsb.gov.tr/edevletbasvuru/kulup-yonetim/kuluplerin

| ← C 🗈 https://spor.gsb.gov                       | .tr/edevletbasvuru/kulup-yonetim/kuluplerim |                                                      |                                                  |                           |                                 |                             | 田 A ☆               | C= 🧭               |
|--------------------------------------------------|---------------------------------------------|------------------------------------------------------|--------------------------------------------------|---------------------------|---------------------------------|-----------------------------|---------------------|--------------------|
| T.C. GENÇLİK VE<br>SPOR BAKANLIĞI                | <del>.</del>                                | ٩                                                    |                                                  |                           |                                 |                             |                     |                    |
| IŞLEM MENÜSÜ                                     | Carl Kulüplerim                             |                                                      |                                                  |                           |                                 |                             |                     |                    |
| Eto Bekleyen Işlemler                            | Yetkilisi Olduklarım Üyesi Oldukl           | arım                                                 |                                                  |                           |                                 |                             |                     |                    |
| 🔗 Beyan/İzin İşlemleri 🗸 👻                       | Kulüp Adı                                   | Renkleri                                             | Türü                                             | Hukuki Yapısı             | Faaliyet Durumu                 | Yetki Tipi                  | İşlemler            |                    |
| 🧭 Kulūp İşlemleri 🔹 🔺                            | 1                                           |                                                      | SPOR KULÜBÜ                                      | Spor Kulübü               | Faal                            | Geçici Başkan               | Görüntüle           |                    |
| Kulüplerim<br>Kulüp Adı Tesril I lygupluk        |                                             |                                                      |                                                  |                           |                                 |                             |                     | ,                  |
| Kontrolü                                         | A Kulüp beyanname ve danışman eklen         | ne islemleri kılavuzunu indirmek icin tıklavınız.    |                                                  |                           |                                 |                             |                     |                    |
| Sportif Yetenek Taraması Y                       |                                             |                                                      |                                                  |                           |                                 |                             |                     |                    |
| * Spor Elemani                                   | Başkanı olduğunuz kulüp/kuruluş liste       | ede yer almıyorsa, Yönetim Kurulu kararıyla belirley | veceğiniz bir danışmanın, İl/İlçe Gençlik ve Spo | or Müdürlüklerimize bildi | rilerek yetkilendirilmesi sağla | anabilmektedir. Yetkilendir | me so ilgili danışı | nanlar E-          |
| Özel Spor Tesisleri                              | Deviet üzerinden Kuldbundzie ligin işi      | emen (beyanname) yapabneceklerun.                    |                                                  |                           |                                 |                             |                     |                    |
| 🚉 Ceza Bilgi Formu                               |                                             |                                                      |                                                  |                           |                                 |                             |                     |                    |
| 🗖 Uluslararası Organizasyon 💙                    | νετκίι ί                                    |                                                      |                                                  |                           |                                 |                             | <b>ČINI</b> Z       |                    |
| 🗸 Sbs Onay                                       | TETRILI                                     | OLDOGUNOZ                                            | TADA DETAI                                       |                           | . Unişi                         | AFACE                       | GINZ                |                    |
| of Antrenman 🗸 🗸                                 | SPOR KI                                     |                                                      |                                                  | ΙΝΔΝ                      | İsləmlər                        | Görünt                      | مانتا               |                    |
| 🔁 Okul Sporları 🗸 🗸                              | SFORK                                       |                                                      |                                                  |                           | işienner                        | Gurun                       | luie                |                    |
| 🔄 Üniversite Sporları 🔹 🗸                        | BUTON                                       | ΙΙΝΔ ΒΔΟΙΙ ΔΒΑ                                       | AK İSLEME D                                      | FVΔM                      | FDİLİR                          |                             |                     |                    |
| 🛱 Sağlık İşlemleri 🛛 👻                           | DOTON                                       |                                                      |                                                  |                           |                                 |                             |                     |                    |
| 🧭 Federasyon İşlemleri 🛛 🗸                       |                                             |                                                      |                                                  |                           |                                 |                             |                     |                    |
| 🚰 GSB Parola Değiştir                            |                                             |                                                      |                                                  |                           |                                 |                             |                     |                    |
| 🤣 Belge Doğrulama 🗸 🗸                            | Gençlik ve Spor Bakanlığı                   |                                                      |                                                  |                           |                                 |                             |                     | ∋ E-Devlet Portalı |
| https://spor.gsb.gov.tr/edevletbasvuru/kulup-yon | etim/kuluplerim                             |                                                      |                                                  |                           |                                 |                             |                     |                    |

| T.C. GENÇLİK VE<br>SPOR BAKANLIĞI | ÷ | :                         | SPØR<br>bilgi sistemi                                                       |                              |                              | ٩                          |
|-----------------------------------|---|---------------------------|-----------------------------------------------------------------------------|------------------------------|------------------------------|----------------------------|
| İŞLEM MENÜSÜ                      |   | ش Kulüplerim Kuruluş Deta | 4                                                                           |                              |                              |                            |
| 🕄 Bekleyen İşlemler               |   |                           |                                                                             |                              |                              |                            |
| D Başvurular                      |   |                           |                                                                             |                              | 🕒 Kuruluş Bildirimi          | 🛿 Bilgi Formu 🛛 İşlemler 🚍 |
| 🧭 Beyan/İzin İşlemleri            | ~ |                           |                                                                             |                              |                              |                            |
| 🧭 Kulüp İşlemleri                 | * | Hukuki Yapısı             | Spor Kulübü                                                                 |                              | İşlemler                     |                            |
| 🗑 Sportif Yetenek Taraması        | ~ | Türü                      | SPOR KULÜBÜ                                                                 | 0                            | C                            |                            |
| 😤 Sporcu                          | ~ | Renkleri                  |                                                                             | Adres Dežisiuliži Dildirimi  | İlətlələr Diləl Də XiəlidiXi | Danka IDANI Dažistivijai   |
| *음 Spor Elemanı                   | ~ |                           | AN SAYFADA Beyanname                                                        | Adres Degişikliği Bildirilmi | neuşini bilgi Değişikliği    | Banka IBAN Degişikliği     |
| 👪 Özel Spor Tesisleri             | ~ | E Danka Adami             | -                                                                           | c0                           |                              |                            |
| 📴 Ceza Bilgi Formu                |   | YAZA                      | N BUTONA BASILARAK                                                          |                              |                              |                            |
| P Uluslararası Organizasyon       | ~ | Kep Adresi                |                                                                             | Üye İşlemleri                | Beyanname                    | Sporcu İşlemleri           |
| 🗸 Sbs Onay                        |   | Açık Adresi DİĞFI         | R ADIMA GECILIR                                                             |                              |                              |                            |
| Antrenman                         | ~ | Kuruluş Tarihi            |                                                                             | 0                            |                              | -£                         |
| Dkul Sporları                     | * | Sicil No                  |                                                                             | Danışman İşlemleri           |                              | Spor Dalı İşlemleri        |
| 😚 Üniversite Sporları             | ~ | Beyanname Dönemi          | Dönem seçimi yapılmadı! Beyanname veri girişi sırasında seçim yapılacaktır. |                              |                              |                            |
| 🛱 Sağlık İşlemleri                | × | Genel Kurul Tarihi        | SONRAKİ GENEL KURUL TARİHİ                                                  |                              |                              |                            |
| 🧭 Federasyon İşlemleri            | * |                           | B                                                                           |                              |                              |                            |
| 🚼 GSB Parola Değiştir             |   |                           |                                                                             |                              |                              |                            |
| 🤣 Belge Doğrulama                 | * |                           |                                                                             |                              |                              |                            |
| A Bilgi Formları                  | ~ |                           |                                                                             |                              |                              |                            |
| SPer                              |   | Gençlik ve Spor Bakanlığı |                                                                             |                              |                              | © E-Devlet Porta           |

| T.C. GENÇLİK VE<br>SPOR BAKANLIĞI | ÷ | spor                     |                   |                                                                                                    |          |                       |                        |             |                                                                                                    | ٩ |       |                       |                    |  |  |
|-----------------------------------|---|--------------------------|-------------------|----------------------------------------------------------------------------------------------------|----------|-----------------------|------------------------|-------------|----------------------------------------------------------------------------------------------------|---|-------|-----------------------|--------------------|--|--|
| IŞLEM MENÜSÜ                      |   | Contraction Kulüplerim   | Beyanname         | Bölüm 1                                                                                                    |          |                       |                        |             |                                                                                                    |   |       |                       |                    |  |  |
| 🔀 Bekleyen İşlemler               |   |                          |                   |                                                                                                    |          |                       |                        |             |                                                                                                    |   |       |                       |                    |  |  |
| 🔽 Başvurular                      |   |                          |                   |                                                                                                    |          |                       |                        |             |                                                                                                    |   | Beyar | nname dönemi seçiniz: | Seçiniz 🗸          |  |  |
| 🥏 Beyan/İzin İşlemleri            | ~ | 0.00                     |                   |                                                                                                    |          |                       |                        |             |                                                                                                    |   |       |                       |                    |  |  |
| 🤣 Kulūp İşlemleri                 | · | Kurum Kimlik Bilgisi     |                   | 8                                                                                                    | <b>=</b> |                       | 0                      | ŧ           | **                                                                                                    | ₽ | ũ     | <b>m</b>              | Ê                  |  |  |
| 👩 Sportif Yetenek Taraması        | ~ |                          |                   |                                                                                                    |          | y                     |                        |             |                                                                                                    | - |       |                       |                    |  |  |
| 🎥 Sporcu                          | • | Kurulus Bilgileri        | Beyanname dö      | onemi belirleme                                                                                                    |          |                       |                        |             |                                                                                                    | × |       |                       |                    |  |  |
| *옥 Spor Elemanı                   | ~ |                          | V                 |                                                                                                    |          |                       |                        |             |                                                                                                    |   |       |                       |                    |  |  |
| 👪 Özel Spor Tesisleri             | ~ |                          | özel hesap dönemi | uruluş tüzüğünüzde belirttiğiniz Ozel Hesap Dönemi varsa ilgili branş/federasyonun sezon tarihini seçerek devam edebilirsiniz. Eğer tüzüğünüzde<br>zel hesap dönemi belirtilmedi ise 01 Ocak - 31 Aralık hesap dönemini seçiniz. |          |                       |                        |             |                                                                                                    |   |       |                       |                    |  |  |
| 😫 Ceza Bilgi Formu                |   | İletişim Bilgileri       | Kuruluşunuzca taa | hhüt edilen:                                                                                                    | Döne     | em olarak 01 Ocak - 🤇 | 31 Aralık tarih aralığ | ini kullan. |                                                                                                    |   |       |                       |                    |  |  |
| P Uluslararası Organizasyon       | ~ |                          |                   |                                                                                                    | Özel     | hesap dönemi kullar   | Ъ.                     |             |                                                                                                    |   |       |                       |                    |  |  |
| 🖌 Sbs Onay                        |   | Yönetim Kurulu Başkar    |                   |                                                                                                    |          |                       |                        |             | Kavdet                                                                                                    |   |       |                       |                    |  |  |
| of Antrenman                      | ~ |                          |                   |                                                                                                    |          |                       |                        |             | , and the second second s | _ |       |                       |                    |  |  |
| 🔁 Okul Sporları                   | ~ |                          |                   |                                                                                                    |          |                       |                        |             |                                                                                                    |   |       | _                     |                    |  |  |
| 😚 Üniversite Sporları             | • | Vazgeç 🛆                 |                   |                                                                                                    |          |                       |                        |             |                                                                                                    |   |       | So                    | nraki Adım 👂       |  |  |
| 🛱 Sağlık İşlemleri                | ~ |                          |                   |                                                                                                    |          |                       |                        |             |                                                                                                    |   |       |                       |                    |  |  |
| 🧭 Federasyon İşlemleri            | ~ |                          |                   |                                                                                                    |          |                       |                        |             |                                                                                                    |   |       |                       |                    |  |  |
| 🚼 GSB Parola Değiştir             |   |                          |                   |                                                                                                    |          |                       |                        |             |                                                                                                    |   |       |                       |                    |  |  |
| 🤣 Belge Doğrulama                 |   |                          |                   |                                                                                                    |          |                       |                        |             |                                                                                                    |   |       |                       |                    |  |  |
| 🙈 Bilgi Formları                  | • |                          |                   |                                                                                                    |          |                       |                        |             |                                                                                                    |   |       |                       |                    |  |  |
| SPer                              |   | Gençlik ve Spor Bakanlığ | 1                 |                                                                                                    |          |                       |                        |             |                                                                                                    |   |       |                       | © E-Devlet Portalı |  |  |

## AÇILAN SAYFADA EKRANA İLK GELEN ADIM BEYANNAME DÖNEMİNİN SORULDUĞU EKRANDIR. 01.Ocak – 31. Aralık SEKMESİ SEÇİLEREK Kaydet BUTONUNA BASILIR VE İŞLEME DEVAM EDELİR

## TÜM ADIMLAR KULÜBÜNÜZÜN BİLİGİLERİ İLE ÖRTÜŞECEK ŞEKİLDE DOLDURULDUKTAN SONRA KULÜP YÖNETİM KURULU TARAFINDAN ALINAN 2024 Yılı Beyanname'sinin Doldurulması İçeren KARAR TARİHİ VE KAKAR NUMARASI YAZILIP Kaydet BUTONUNA BASILARAK İŞLEM TAMAMLANIR.

| ← C ⊡ https://spo                 | r.gsb.gov.tr/ | /edevletbasvuru/kulu  | o-yonetim/beyanna      | me/55019/adim12        |                       |                        |                         |                         |             |          |          |                   | ⊞ A ☆ ☆               | 🧑         |
|-----------------------------------|---------------|-----------------------|------------------------|------------------------|-----------------------|------------------------|-------------------------|-------------------------|-------------|----------|----------|-------------------|-----------------------|-----------|
| T.C. GENÇLİK VE<br>SPOR BAKANLIĞI | =             | SPôR<br>bilgi sistemi |                        |                        |                       |                        |                         |                         |             |          |          |                   | 2                     |           |
| IŞLEM MENÜSÜ                      |               | C Kulüple             | erim Beyanna           | ame Bölüm 12           |                       |                        |                         |                         |             |          |          |                   |                       |           |
| 👪 Bekleyen İşlemler               |               |                       |                        |                        | _                     |                        |                         |                         | 7           | _        |          |                   |                       |           |
| 🖵 Başvurular                      | ~             | 1                     | 2                      | 3                      | 4                     | 5                      | 6                       | 7                       | 8           | 9        | Biyanian | ne dönem seçini : | 01.01.2024-31.12.2024 | ~         |
| 🤣 Beyan/İzin İşlemleri            | ~             | -                     | _                      |                        |                       |                        |                         | -                       | <b>U</b>    |          |          |                   |                       |           |
| 🧭 Kulūp İşlemleri                 | ~             | ŵ                     | <b>1</b>               | 8                      |                       |                        | S                       | 老                       | **          | <u>•</u> | ů        |                   | Bildirim Önizleme     |           |
| 🗑 Sportif Yetenek Taraması        | ~             |                       |                        |                        |                       |                        |                         |                         |             |          |          |                   |                       | -         |
| 😤 Sporcu                          | ~             | Beyanname             | Dnaylama               |                        |                       |                        |                         |                         |             |          |          |                   |                       |           |
| *음 Spor Elemanı                   | ~             |                       |                        |                        |                       |                        |                         |                         |             |          |          |                   |                       |           |
| 🐻 Özel Spor Tesisleri             | ~             | Şeff                  | aflık ilkesi gereğinc  | e bu beyannamenin k    | amuoyu ile paylaşılır | nasını kabul ediyoru   | m.                      |                         |             |          |          |                   |                       |           |
| 😫 Ceza Bilgi Formu                |               |                       |                        | <b>Evet</b>            | O Hayır               |                        |                         |                         |             |          |          |                   |                       |           |
| 🏴 Uluslararası Organizasyon       | ~             | Bu beyanın (ver       | ilen tablolar ve yapıl | an açıklamaların) tara | fımızdan incelendiğir | ni ve bilgimize göre g | ere , doğru             |                         |             |          |          |                   |                       |           |
| 🗸 Sbs Onay                        |               | ve tam bir beyar      | ı olduğunu ve Yönet    | im Kurulumuzun         |                       | tarih ve               |                         |                         |             |          |          |                   |                       |           |
| oto Antrenman                     | ~             |                       |                        |                        |                       | sayılı kararı ile      |                         |                         |             |          |          |                   |                       |           |
| D Kul Sporları                    | ~             |                       |                        | Se                     | eçiniz 🗸 ile ona      | ylandığını beyan ede   | rim.                    |                         |             |          |          |                   |                       |           |
| 闵 Üniversite Sporları             | ~             |                       | Bi                     | ildirim Tarihi :       |                       |                        |                         |                         |             |          |          |                   |                       |           |
| 🛱 Sağlık İşlemleri                | ÷             |                       |                        |                        |                       |                        |                         |                         |             |          |          |                   |                       |           |
| 🧭 Federasyon İşlemleri            | ~             |                       | im                     |                        | <u>∧</u> [            | Beyannameyi kaydet     | mek için bilgi girişi v | e seçim işlemlerini tar | namlayınız! |          |          | Onizleme          | Beyannameyi Kaydet 🗸  |           |
| GSB Parola Değiştir               |               |                       | _                      |                        |                       |                        |                         |                         |             |          |          |                   |                       |           |
| 🤣 Belge Doğrulama                 | ~             |                       |                        |                        |                       |                        |                         |                         |             |          |          |                   |                       |           |
| 🙈 Bilgi Formları                  | ~             |                       |                        |                        |                       |                        |                         |                         |             |          |          |                   |                       |           |
|                                   |               | Gençlik ve Spor       | Bakanlığı              |                        |                       |                        |                         |                         |             |          |          |                   | © E-Devlet            | : Portalı |
| SPOR                              |               |                       |                        |                        |                       |                        |                         |                         |             |          |          |                   |                       |           |